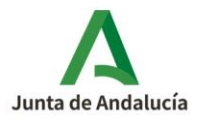

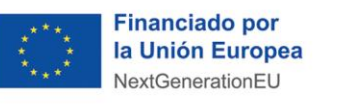

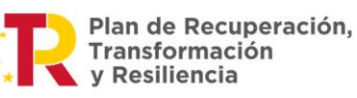

## PROCESO DE IDENTIFICACIÓN DE LA EMPRESA ADHERIDA ADJUDICATARIA DE LA LICITACIÓN (ENTIDADES PÚBLICAS)

Plan de Recuperación, Transformación y Resiliencia - Financiado por la Unión Europea – NextGenerationEU.

Con objeto de facilitarles el acceso a los incentivos del programa Moves, los organismos y entidades públicas pueden realizar por sí mismas la presentación y tramitación de sus solicitudes de incentivo, sin intervención inicial de empresas adheridas.

Si bien, una vez finalizada la licitación e identificada la empresa adherida al Programa que suministrará el equipo o el servicio objeto de la ayuda, será ésta –como adjudicataria del proceso de contratación pública- la que continuará con la tramitación del expediente, representando a la entidad pública beneficiaria y como cesionaria del derecho de cobro parcial del incentivo. Esto supone, entre otras cosas, que la empresa adjudicataria será la encargada de presentar toda la documentación de justificación de la inversión.

Para ello, una vez haya sido adjudicado el contrato, el organismo o entidad pública beneficiaria deberá **comunicar a** la **Agencia Andaluza de la Energía,** dentro del plazo máximo de justificación y antes de la presentación de la cuenta justificativa, los datos tanto de la **empresa que ha resultado adjudicataria** de la licitación, que deberá **estar inscrita** en el **Registro de Empresas Adheridas al Programa MOVES-Andalucía**, **como** los de **su representante**.

Para facilitarle la labor, a continuación se describen los **pasos a seguir** para aportar telemáticamente esta información:

**Paso 1:** En primer lugar, para poder iniciar el proceso de identificación, <u>acceda</u> a la **aplicación telemática** de alta de solicitudes, en el bloque **"NO INTERVIENE EMPRESA ADHERIDA (para sector público)"** pulsando sobre <u>Acceso identificación empresa adjudicataria tras resolución</u>, e <u>identificándose</u> con su certificado digital (el de la entidad pública beneficiaria).

| TERVIENE EMPRESA ADHERIDA (para                                                                                                | Bienvenidalo a la aplicación telemática para la presentación de solicitudes de adhesión e incentivos al Programa de Incentivos de mejora Energética del transporte en<br>Andalucía (MOVES Andalucía).                                                                                                    |
|----------------------------------------------------------------------------------------------------|----------------------------------------------------------------------------------------------------|
| ctor privado y sector público tras licitación)                                                                                 |                                                                                                    |
| Acceso Solicitud de Adhesión Empresas                                                                                          | Los intensivos del ritigianta moves vincatos de centras a antes de una empresa autencia en representación de detensiano, es deur, es detensiano tentra que unyrise a una empresa autencia para gestionar su unceñivo.                                                                                                    |
| <ul> <li>Acceso Solicitud de Incentivos - Empresas<br/>Adheridas actuando en representación del<br/>beneficiario</li> </ul>    | A partir del 14 de mayo de 2019 se abre el plazo para presentar la <u>achesión como emoresas acheridas</u> , que serán las encargadas de gestionar los incentivos, a partir del 19 de junio de 2019 para la <u>adquisición de</u><br><u>vehículos de energías afermativas</u> (para ciudadanos, autónomos, pymes y gran empresa), en nombre de sus clientes y realizar todos los trámites relacionados con la solicitud, gestión y justificación de los mismos. |
| <ul> <li>Acceso para Otorgamiento representación y<br/>consulta de expedientes de incentivos para<br/>beneficiarios</li> </ul> | Para más información, acceda a la página web de la <u>Ágencia Andaluza de la Energía</u><br>• Información para entidades adhendas                                                                                                    |
| Acceso para solicitud de autorización de los<br>beneficiarios                                                                  | Información para beneficiarios                                                                                                    |
| INTERVIENE EMPRESA ADHERIDA (para<br>ctor públicas)     Acceso Solicitud de Adhesión Entidades                                 | Acceso identificación empresa adjudicataria                                                                                                    |
| Publicas Acceso Solicitud de Incentivos - Entidades Públicas                                                                   |                                                                                                    |
| Acceso para Otorgamiento para Entidades<br>Públicas necesario antes de solicitud                                               |                                                                                                    |
| Acceso para solicitud de autorización de los<br>beneficiarios para Entidades Públicas                                          |                                                                                                    |
| Acceso identificación empresa adjudicataria<br>tras resolución                                                                 |                                                                                                    |

## MOVES / SOLICITUD DE INCENTIVO > Identificación empresa adjudicataria Documento actualizado a 08/09/2023

Le recordamos que el contenido de esta comunicación tiene meramente carácter informativo y, en ningún caso, sustituirá la aplicación preferente de la normativa aplicable en cada supuesto.

Una manera de hacer Europa

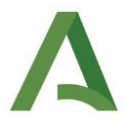

**Paso 2:** A continuación, visualizará el expediente, y en el margen derecho, bajo la leyenda **Acciones**, encontrará un icono de agregar, con la silueta de una persona y un signo más (**L**+), <u>púlselo</u>.

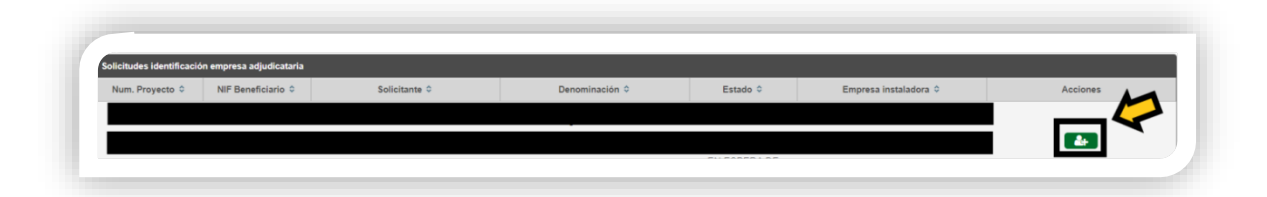

**Paso 3:** Una vez pulsado, aparecerá una ventana emergente con la leyenda **Identificación empresa adjudicataria**, que contiene un desplegable denominado **Empresa Instaladora**. Clique en el desplegable, localice y <u>seleccione</u> la **empresa adherida** que ha resultado adjudicataria de la licitación, y pulse **Guardar**.

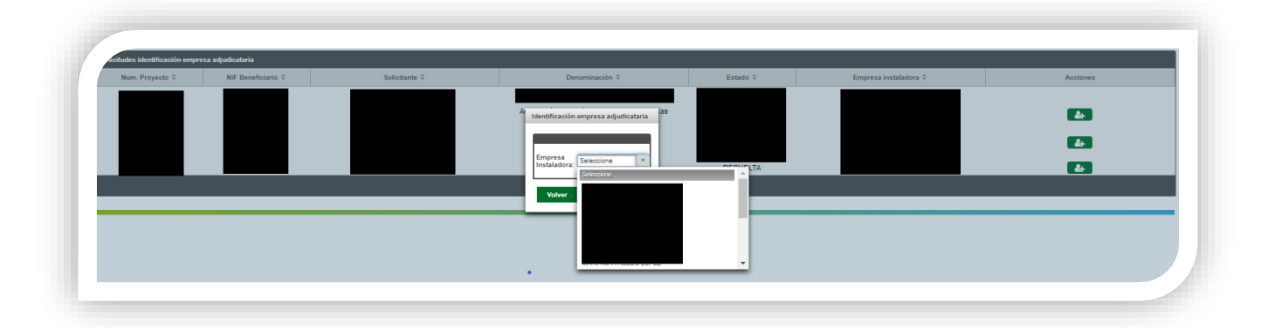

Realizados estos pasos, su solicitud de incentivo pasará a ser gestionada por **la empresa** adherida identificada, que será la encargada de continuarcon la **tramitación del expediente** y presentar toda la documentación de **justificación** de la inversióndentro del plazo máximo conferido en la resolución de concesión. No obstante, para formalizar este trámite, será necesario firmar el **Anexo IA** de **otorgamiento de representación** y cesión del derecho de cobro.

**Paso 4:** Llegados a este punto, <u>acceda</u> en la **aplicación telemática** de alta de solicitudes al bloque **"NO INTERVIENE EMPRESA ADHERIDA (para sector público)"** <u>pulsando</u> sobre <u>Acceso</u> <u>para Otorgamiento para Entidades Públicas necesario antes de solicitud</u>.

| MINISTERIO<br>PARA LA TRANSICIÓN ECOLÓGICA DE INDUSTRIA.<br>Y TURISMO                                                          | COMINGO                                                              |
|----------------------------------------------------------------------------------------------------|----------------------------------------------------------------------|
| Menú principal                                                                                                    | Solicitud de Incentivos - Beneficiarios actuando en su propio nombre |
| INTERVIENE EMPRESA ADHERIDA (para<br>sector privado y sector público tras licitación)                                          |                                                                      |
| O Acceso Solicitud de Adhesión Empresas                                                                                        | Acceso mediante usuario y clave                                      |
| Acceso Solicitud de Incentivos - Empresas<br>Adheridas actuando en representación del<br>beneficiario                          | NIF/NIE/CIF-OTO                                                      |
| <ul> <li>Acceso para Otorgamiento representación y<br/>consulta de expedientes de incentivos para<br/>beneficiarios</li> </ul> | Acceso mediante certificado                                          |
| Acceso para solicitud de autorización de los<br>beneficiarios                                                                  | ¿Ha olvídado su contraseña?                                          |
| NO INTERVIENE EMPRESA ADHERIDA (para<br>sector públicas)                                                                       | Acceso a Anexo I Otorgamiento con Entidad Adherida                   |
| Acceso Solicitud de Adhesión Entidades<br>Públicas                                                                             |                                                                      |
| Acceso Solicitud de Incentivos - Entidades     Públicas                                                                        |                                                                      |
| Acceso para Otorgamiento para Entidades<br>Públicas necesario antes de solicitud                                               |                                                                      |
| <ul> <li>Acceso para solicitud de autorización de los<br/>beneficiarios para Entidades Públicas</li> </ul>                     |                                                                      |
| <ul> <li>Acceso identificación empresa adjudicataria<br/>tras resolución</li> </ul>                                            |                                                                      |
|                                                                                                    |                                                                      |
| INFORMACIÓN DEL PROGRAMA                                                                                                    |                                                                      |

## **MOVES / SOLICITUD DE INCENTIVO > Identificación empresa adjudicataria** Documento actualizado a 08/09/2023

Le recordamos que el contenido de esta comunicación tiene meramente carácter informativo y, en ningún caso, sustituirá la aplicación preferente de la normativa aplicable en cada supuesto.

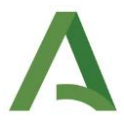

**Paso 5:** A continuación, visualizará el expediente y, en el margen derecho, bajo la leyenda **Acciones**, encontrará un icono de firmar, con la silueta de un lápiz ( ), <u>púlselo</u> para **Firmar el Otorgamiento**.

|                                                                  |                    |                |          | Q Buscar |
|------------------------------------------------------------------|--------------------|----------------|----------|----------|
|                                                                  |                    |                |          |          |
|                                                                  |                    |                |          |          |
|                                                                  |                    |                |          |          |
| Descargar Excel     Los datos de este Excel tienen un carácter o | ientativo          |                |          |          |
| Solicitud Adhasión Emorary                                       |                    |                |          |          |
|                                                                  |                    |                |          |          |
| Info Num. Proyecto © NIF Beneficia                               | no O Solicitante O | Denominación O | Estado 0 | Accionat |
|                                                                  |                    |                |          |          |

**Paso 6:** Se habilitará una nueva ventana. Pulse primero sobre **Descargar Original** y compruebe que los datos recogidos en el otorgamiento son correctos. Una vez revisado el documento, pulse **Firmar y Presentar.** 

| Firmar Solicitud                                                                                             |                                                                                                    |
|----------------------------------------------------------------------------------------------------|----------------------------------------------------------------------------------------------------|
| Se ha generado correctamente el documento a firmar. Por favor, descàrguelo y consúltelo pulsando el botón De | escargar Original. Si todo es correcto pulse el botón Firmar para firmarlo y presentar su certificado de otorgamien |
| Firmar y presentar                                                                                           | 📩 Descargar Original                                                                                                |
|                                                                                                    |                                                                                                    |

A continuación, podrá comprobar el contenido pulsando **Descargar Firmada.** 

| FIRMA El documento anexo de | e otorgamiento se ha firmado correctamente.                    |                                                                        |  |
|-----------------------------|----------------------------------------------------------------|------------------------------------------------------------------------|--|
| Firmar Solicitud            |                                                                |                                                                        |  |
|                             | Firma realizada correctamente. Puede consultar su solicitud co | n los datos de firma incorporados pulsando el botón Descargar Firmada. |  |
|                             |                                                                |                                                                        |  |
|                             |                                                                |                                                                        |  |
|                             | Bernard Original                                               |                                                                        |  |

**Paso 7:** Finalizado el proceso de firma del otorgamiento, la solicitud de incentivos se encontrará en el estado **EN ESPERA DE JUSTIFICACIÓN**, siendo la empresa adherida -en su condición de representante- la encargada de presentar telemáticamente la documentación justificativa en el plazo establecido en la Resolución de Concesión.

| 🛓 Desca     | argar Excel Los datos | de este Excel tienen un ca | rácter orientativo |                |                               | Acceso a Justificación |
|-------------|-----------------------|----------------------------|--------------------|----------------|-------------------------------|------------------------|
| Solicitud A | dhesión Empresa       |                            |                    |                |                               |                        |
| Info        | Num. Proyecto ©       | NIF Beneficiario 🗘         | Solicitante 🌣      | Denominación 🗘 | Estado 🌣                      | Acciones               |
| •           |                       |                            |                    |                | EN ESPERA DE<br>JUSTIFICACIÓN |                        |
| •           |                       |                            |                    |                | EN ESPERA DE                  |                        |

## **MOVES / SOLICITUD DE INCENTIVO > Identificación empresa adjudicataria** Documento actualizado a 08/09/2023

Le recordamos que el contenido de esta comunicación tiene meramente carácter informativo y, en ningún caso, sustituirá la aplicación preferente de la normativa aplicable en cada supuesto.

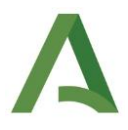

Aunque a partir de este momento será la empresa adherida la que actuará en representación de la entidad pública beneficiaria de la ayuda, le recordamos que puede **consultar la evolución** de su solicitud de incentivos **y descargar** los documentos obrantes en sus expedientes accediendo con su **certificado digital** a través de la <u>herramienta de tramitación telemática</u> del Programa MOVES, en el apartado **Acceso para Otorgamiento representación y consulta de expedientes de incentivos para beneficiarios.** 

| MINISTERIO<br>MALA LA TRANSICIÓN ECOLÓGICA DE INDUSTR<br>TURISHO                                                                                                    |                                                                                                    |
|----------------------------------------------------------------------------------------------------|----------------------------------------------------------------------------------------------------|
| March profession     Mitter Der Mitter Auf Alfer Bergel     Mitter Der Mitter Auf Alfer Bergel     Mitter Bergel     Mitter     Mitter Bergel     Mitter Bergel     Mitter Bergel     Mitte | Bereventatio a la aplicación telemilita para la presentación de solicitudes en adhesión e incentivos al Programa de incentivos al Programa de incentinata de incentivos al Programa de incentivos al Pr |
| Orecess Satisfued de Insentives - Unidades<br>Pacieso para Orizgamiento para Entidades<br>Pacieso para Orizgamiento para Entidades<br>Paceso para solitades Valeiras<br>Orecesso para solitades Valeiras<br>Orecesso para solitades Valeiras<br>Orecesso des Indicades Valeiras<br>Orecesso des Indicades Valeiras<br>Orecesso des                                                                                                    |                                                                                                    |

Asimismo, puede generar <u>usuario y clave de acceso</u> para que un tercero pueda consultar el estado de la solicitud y acceder a su documentación sin necesidad de usar el certificado digital del ente público.

Para cualquier duda, acceda a <u>RESUELVE TUS DUDAS</u> y seleccione el tema de consulta: *Transporte y movilidad (MOVES y la edición del programa que corresponda).* 

**MOVES / SOLICITUD DE INCENTIVO > Identificación empresa adjudicataria** Documento actualizado a 08/09/2023